## 予防接種専用サイトへのアクセス方法

## 1. インターネット検索ページから、下記アドレスを検索する

検索

または、下記QRコードを読み取る

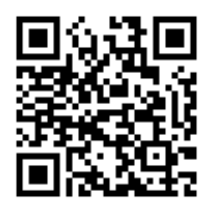

2. 「カード番号」と「パスワード」を入力し、「ログイン」をクリックする

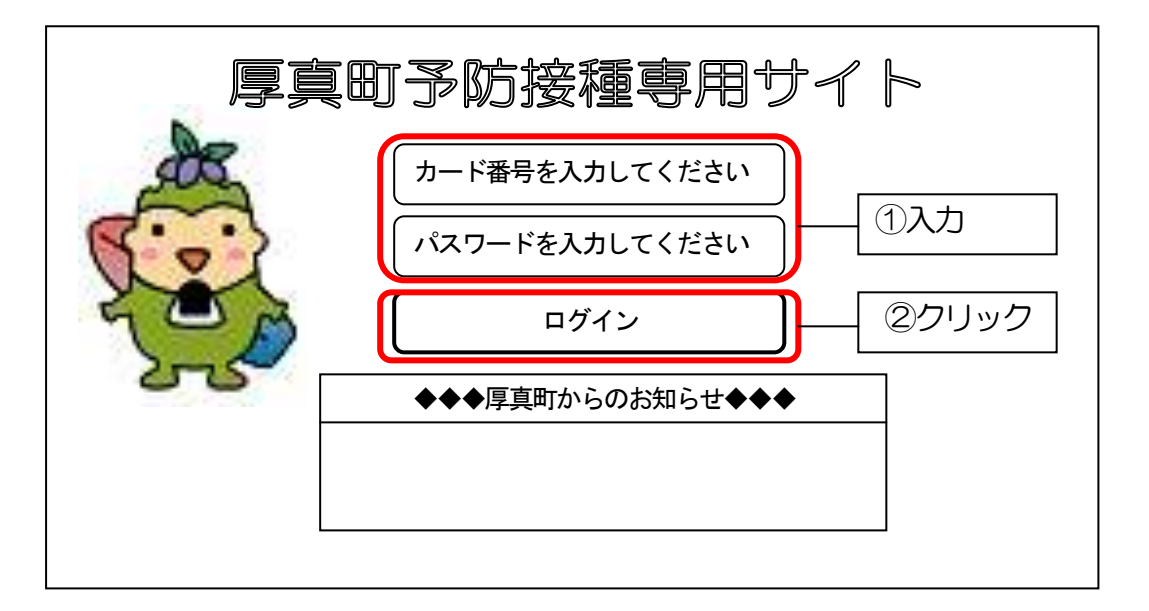

3.「ユーザ情報更新」を開き、メールアドレスを入力し、「更新」をクリックす

る(登録できた場合は、左上に「登録しました」と表示される)

※登録すると、①接種した日(次回接種時期の案内)、②推奨期間が始まる日、③推奨期間が 終わる14日前、④法律上接種できる期間が終わる60日前 にメールが届きます。